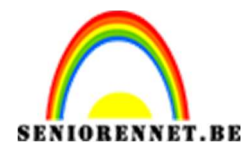

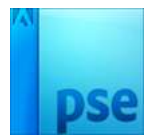

PSE- Vandaag is rood

## <u>Vandaag is rood</u>

<u>Lesje van studio pippo</u>

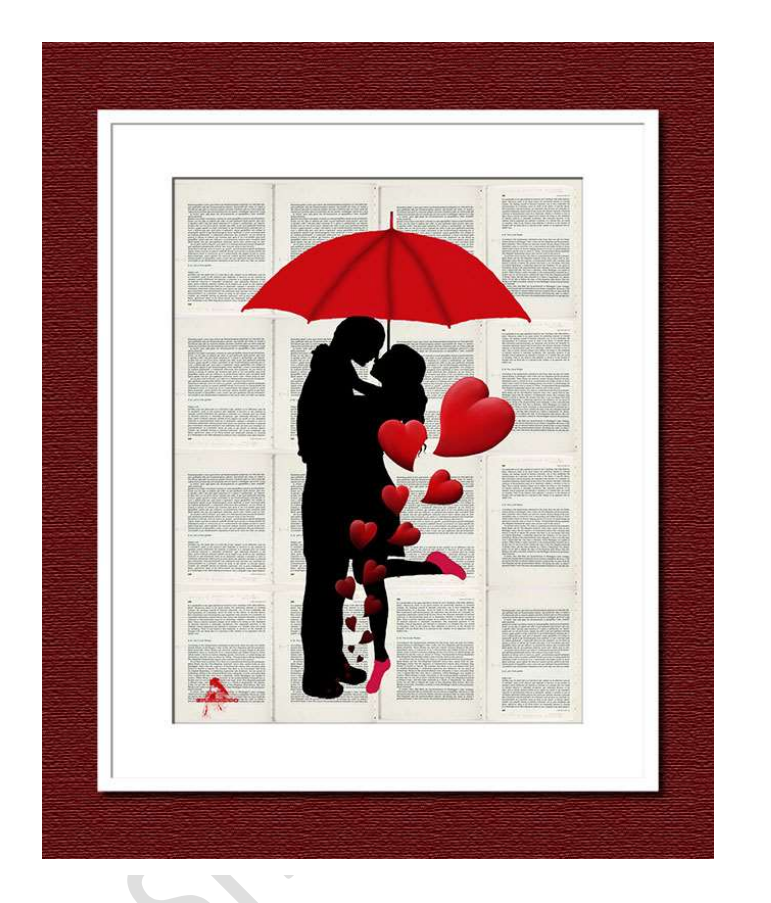

We maken dit lesje in twee delen, eerst de achtergrond en dan het in te brengen object.

## I. Achtergrond maken

1. Open een nieuw document, van 12 cm op 16cm met resolutie van 72 ppi en witte achtergrond.

| Nieuw                    |             |             | _  |                               |  |
|--------------------------|-------------|-------------|----|-------------------------------|--|
| Naam:                    | Naamloos-1  |             | ОК |                               |  |
| Voorins <u>t</u> elling: | langepast 🔹 |             |    | Annuleren                     |  |
| Grootte:                 | Geen        |             | Ŧ  |                               |  |
| Breedte:                 | 12          | Centimeters | *  | Afbeeldingsgrootte:<br>452,2K |  |
| Hoogte:                  | 16          | Centimeters | *  |                               |  |
| Resolutie:               | 72          | Pixels/inch | -  |                               |  |
| Kleurmodus:              | RGB-kleur 🔻 |             |    |                               |  |
| Achtergrondinhoud:       | Wit         |             |    |                               |  |

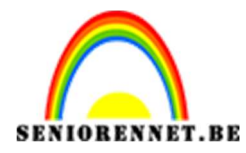

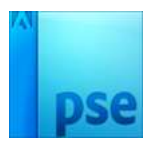

2. Plaats een nieuwe laag en voorzie deze van horizontale en verticale hulplijnen, telkens op 25 – 50 en 75%

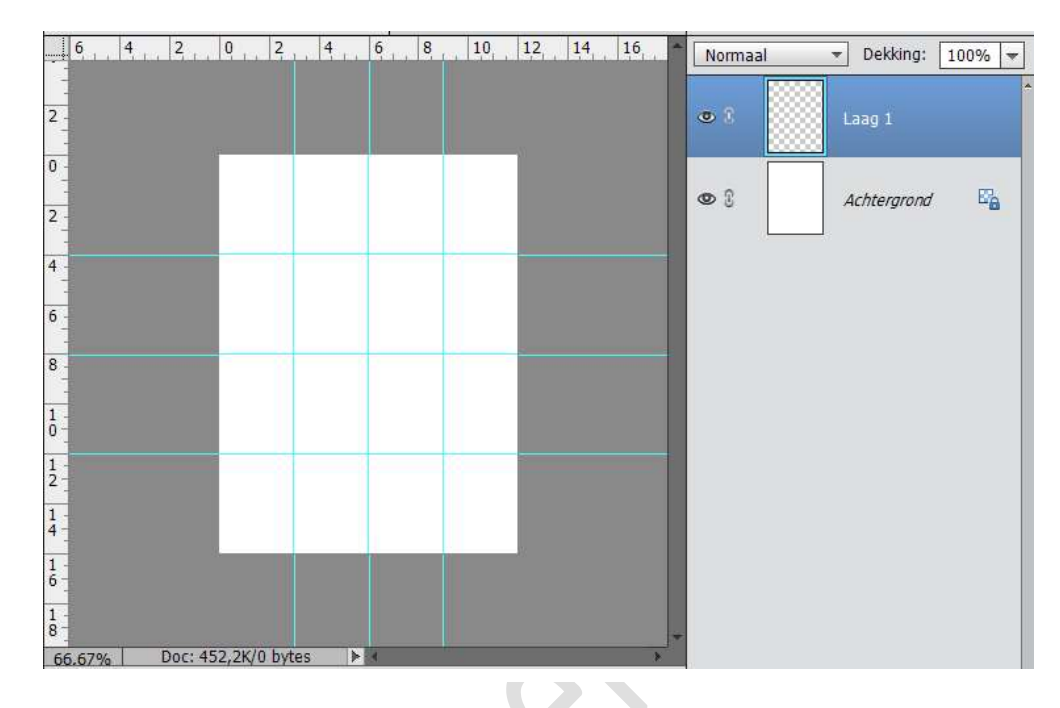

3. Open de afbeelding van een boekpagina, en breng di over naar je werkdocument. Transformeer deze en plaats ze tussen de hulplijnen.

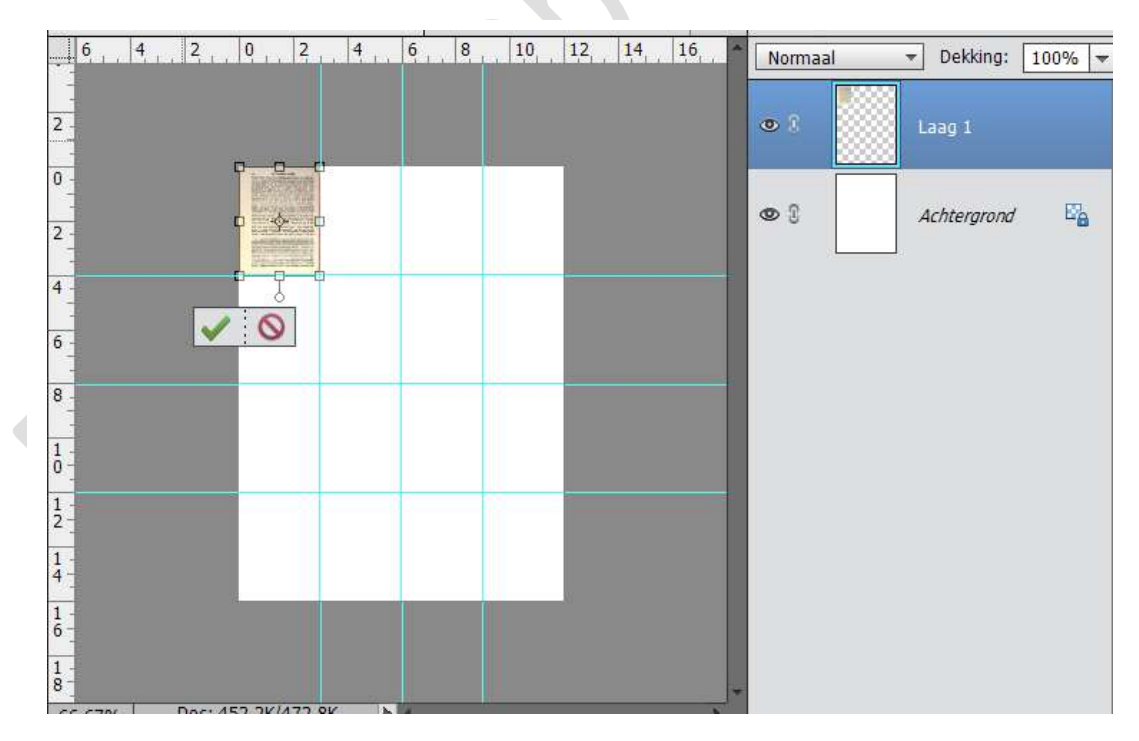

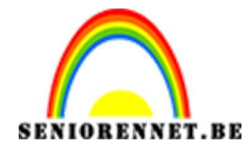

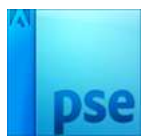

- 6, 4, 2, 0, 2, 4, 6, 8, 10, 12, 14, 16 ▼ Dekking: 100% ▼ Normaal 2 • 1 0 0 3 blad 3 2 4 • blad 2 6 0 3 blad 1 8 1 01 E'a Achtergrond 1 1 1 1
- 4. Dupliceer de bekomen laag 3 maal en verplaats ze zoals hieronder.

5. Selecteer blad 1 - 2 - 3 - 4, dupliceer deze (CTRL +J) en noem deze blad 5 - 6 - 7 - 8. Plaats deze op de  $2^{de}$  rij.

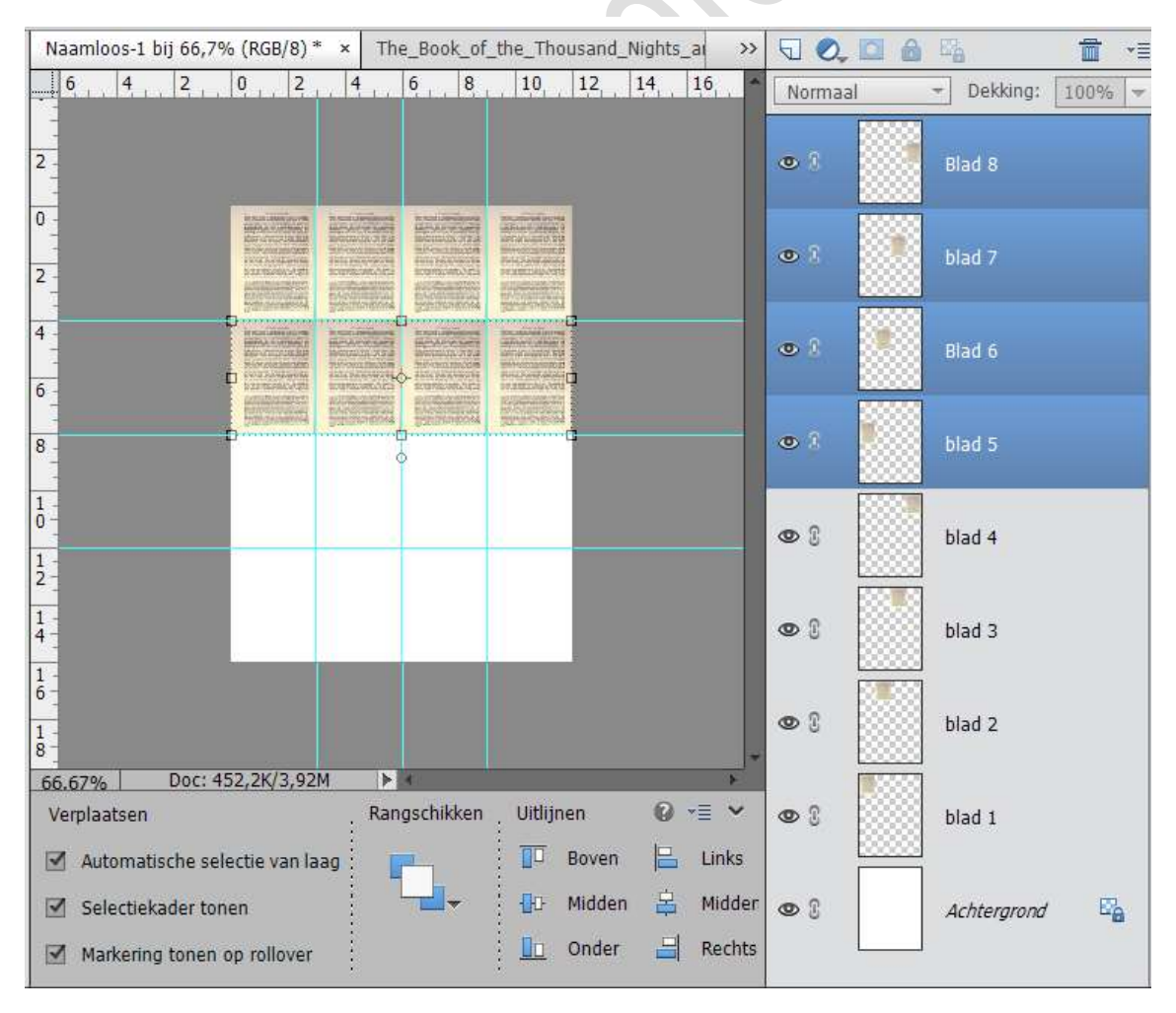

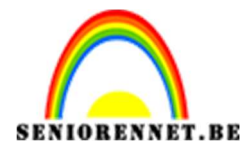

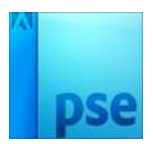

## PSE- Vandaag is rood

6. Selecteer nu blad 5 - 6 - 7 - 8 en dupliceer deze. Noem deze nu blad 9 - 10 - 11 - 12 en plaats deze op rij 3 Dupliceer deze nu ook en noem deze blad 13 - 14 - 15 - 16 en plaats deze op de 4<sup>de</sup> rij

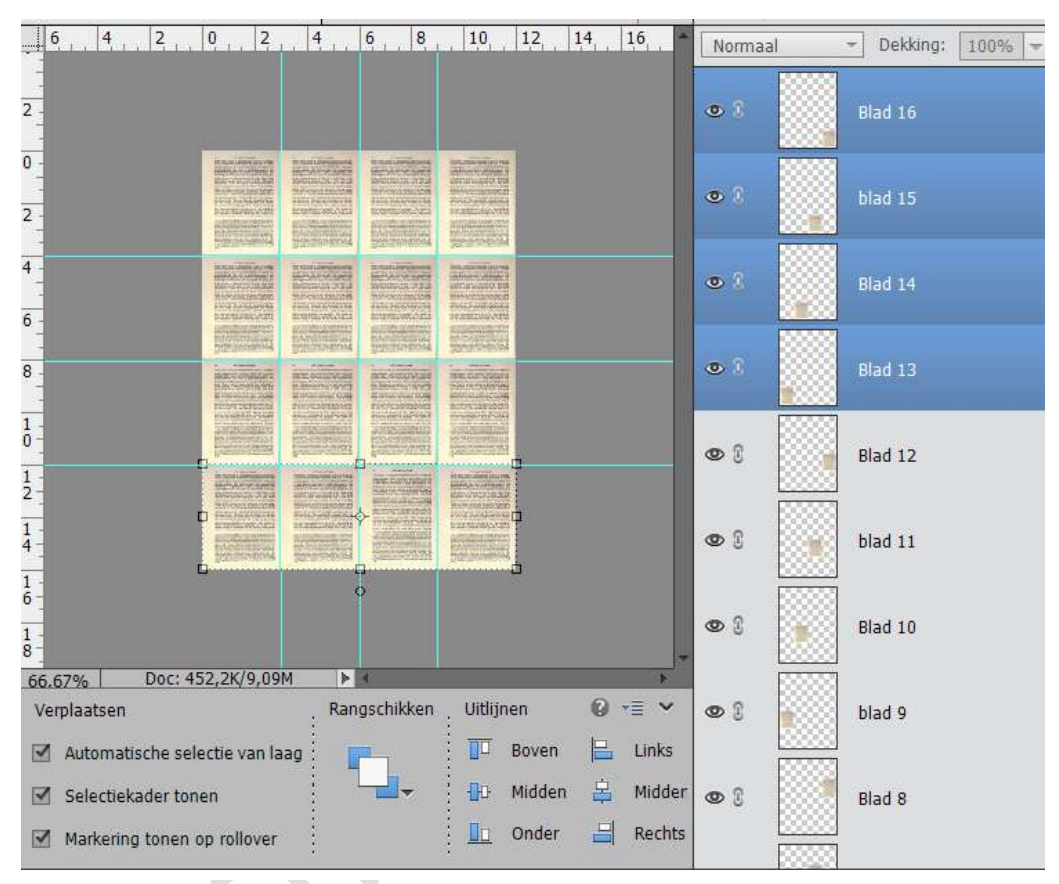

7. Ga naar laag → nieuwe opvullaag → volle kleur en neem het kleur # fdf7d3 en zet deze Zwak licht.

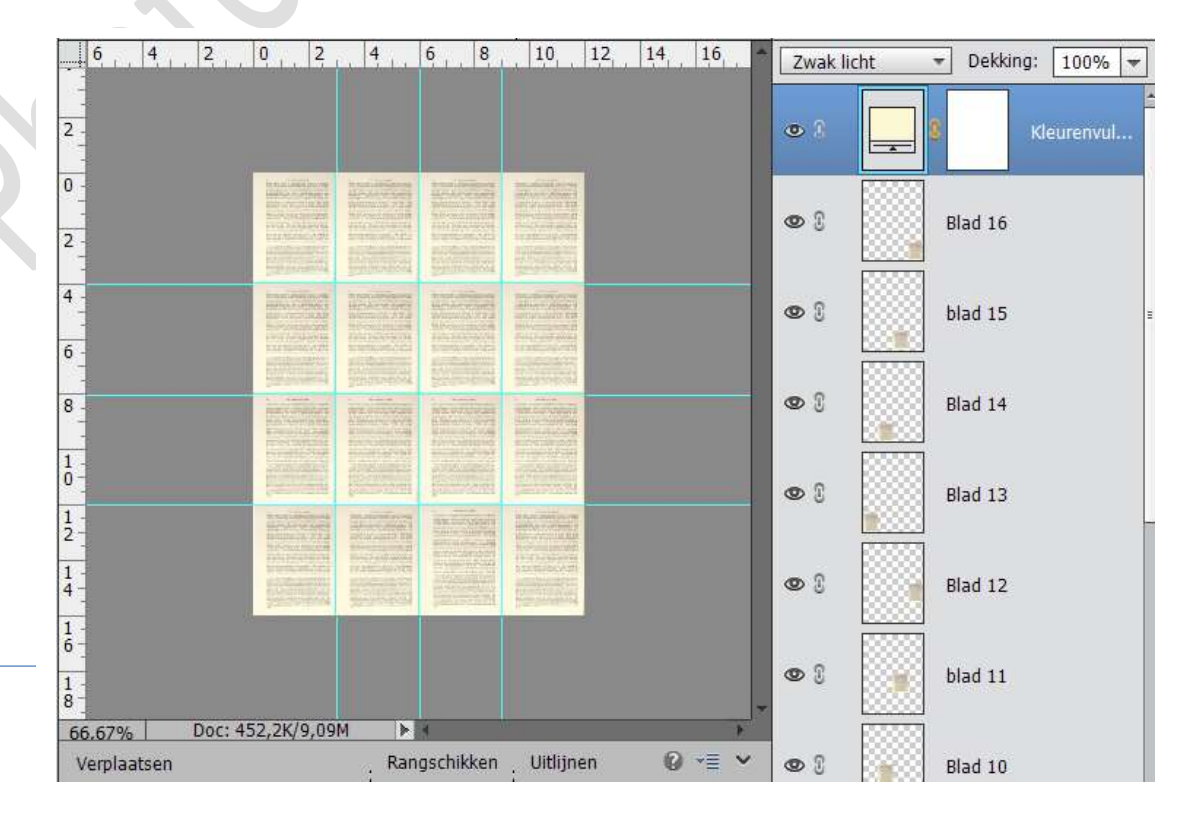

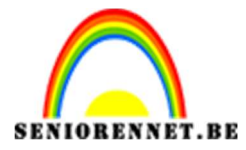

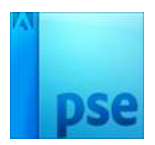

8. Sla je achtergrond op als psd, zo kan u deze steeds opnieuw gaan gebruiken.

## II. Het object

1. Open het silhouet, en maak een nieuwe laag. Geef deze de naam "kleur regenscherm". Ga naar de laag met de afbeelding en doe CTRL+Klik om een selectie te maken.

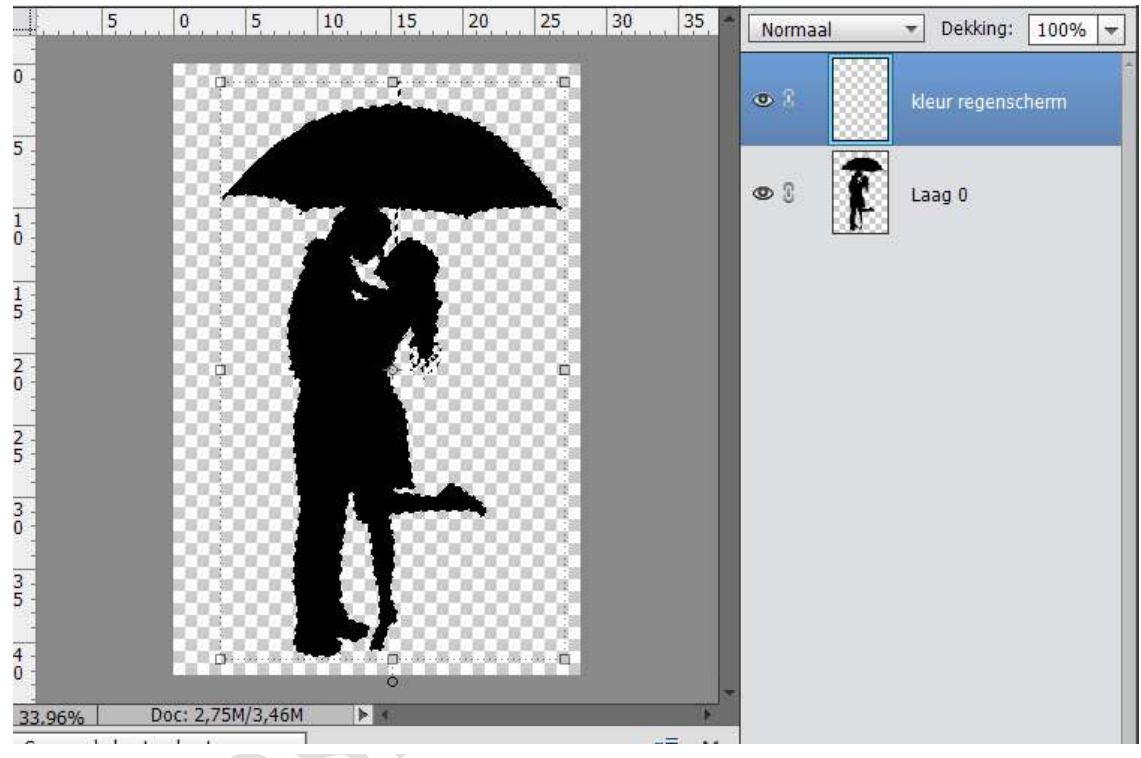

2. Ga op de laag kleur regenscherm staan en met een rood penseel kleur je de regenscherm, je kleurt nu niet buiten de lijntjes, enkel opletten aan het hoofd van de man.

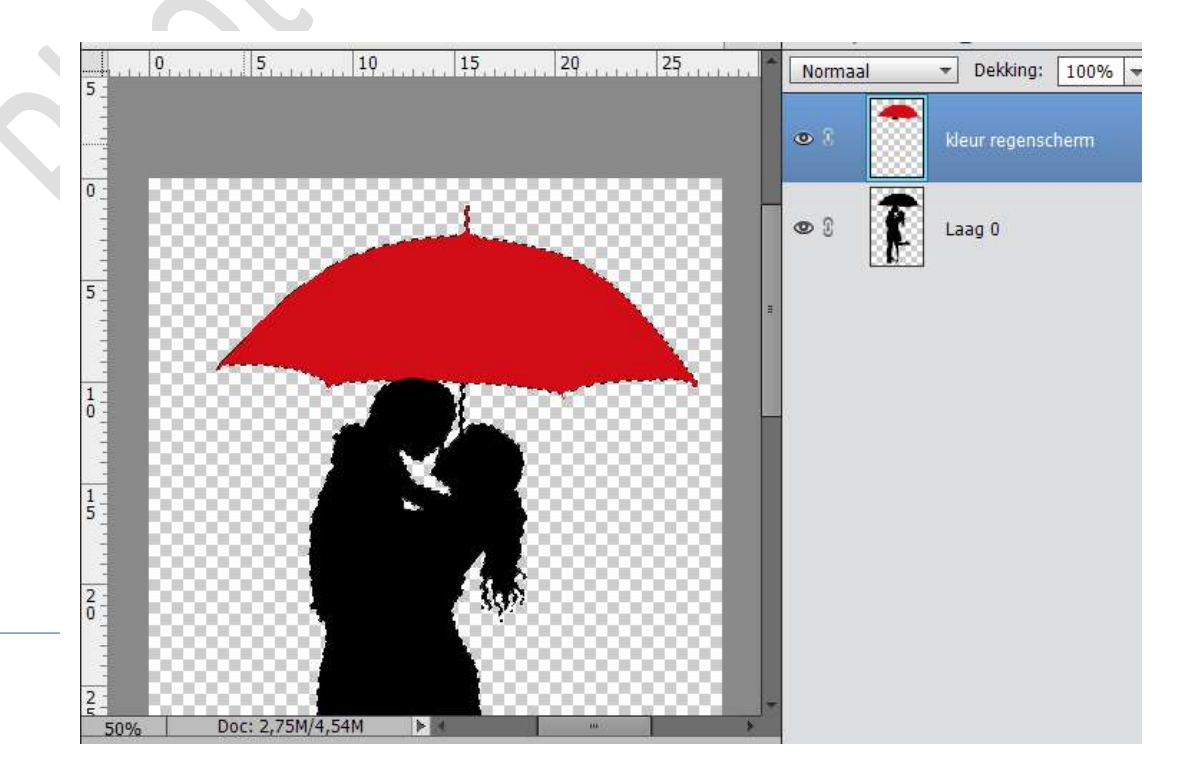

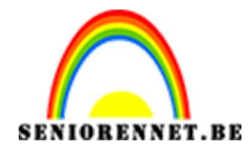

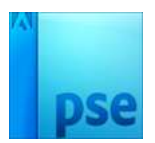

3. Maak een nieuwe laag, en breng daar enkele zwarte lijntjes op om de "baleinen" van de regenscherm te maken. Gebruik een zacht rond penseel. Met de Filter → Vervagen → Gaussiaans vervagen maak je die wat minder zichtbaar. Druk op OK

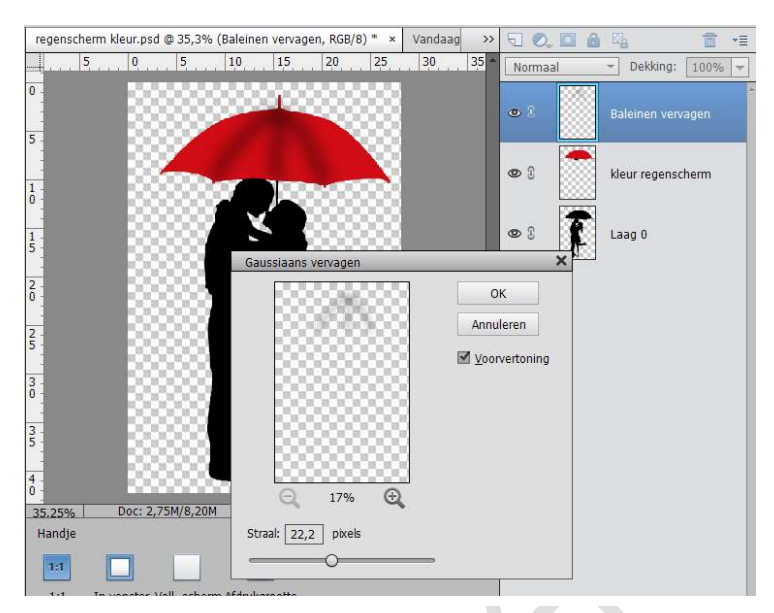

4. Maak nog een nieuwe laag en ga over de zelfde baleinen met een hard penseel. Ga naar Filter → vervagen → gaussiaans vervagen.

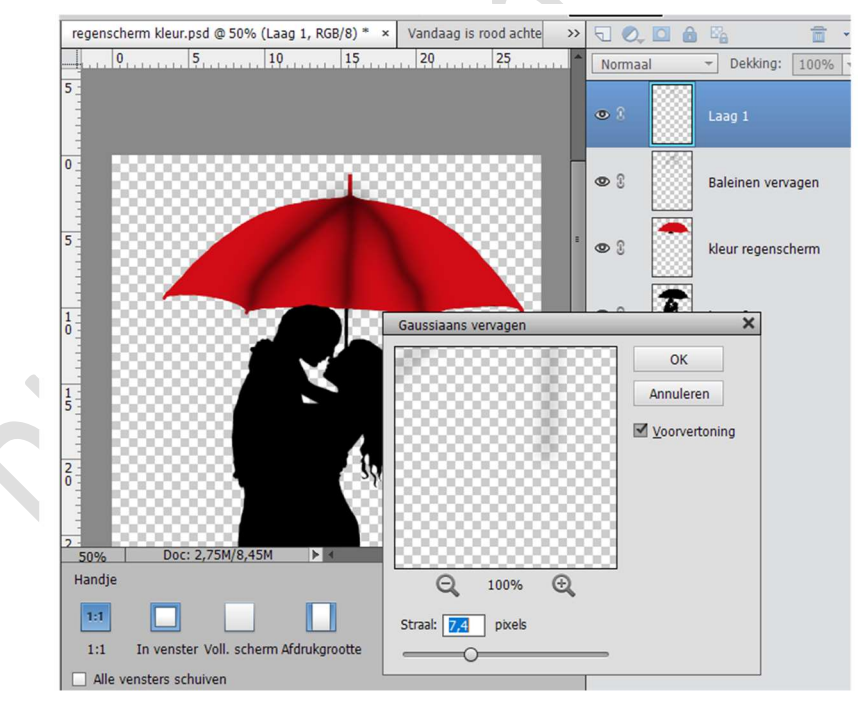

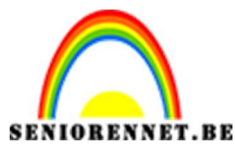

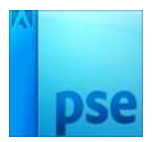

PSE- Vandaag is rood

5. U kan ook nog de schoentjes rood maken. Nieuwe laag. CTRL+klik op silhouet. Ga op de nieuwe laag staan en noem deze schoentjes, vul deze met penseel met rood.

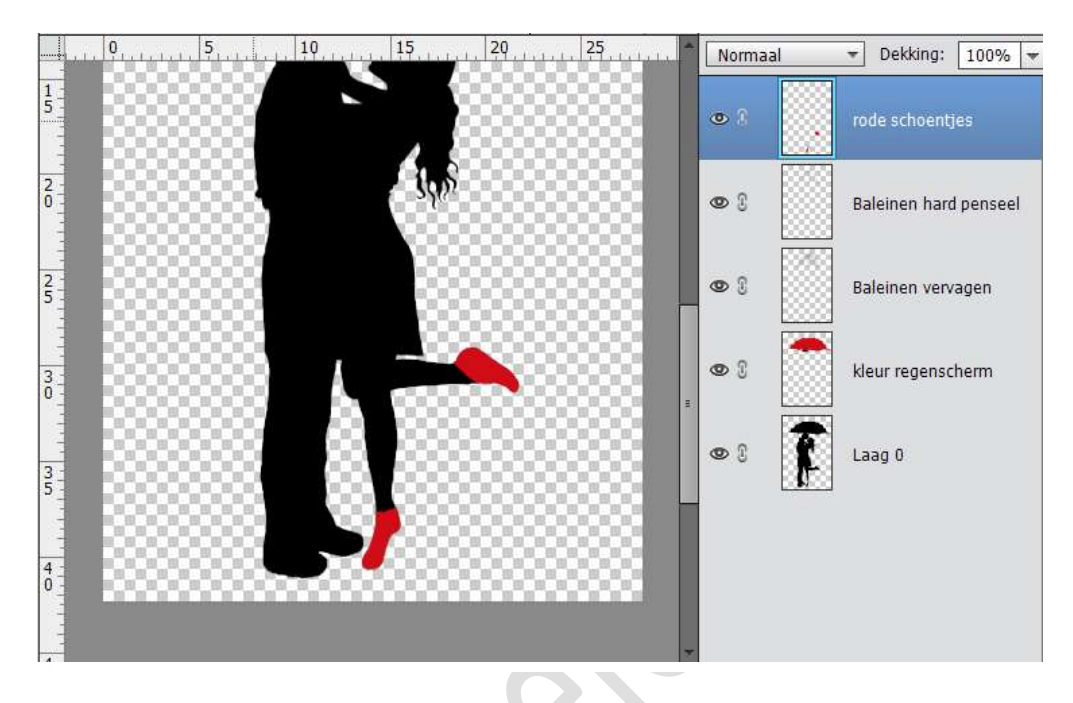

- 6. Kies voor alle lagen samen te voegen.
- 7. Beng je silhouet over naar je vroeger gemaakte achtergrond. Voeg nog wat versiering aan.

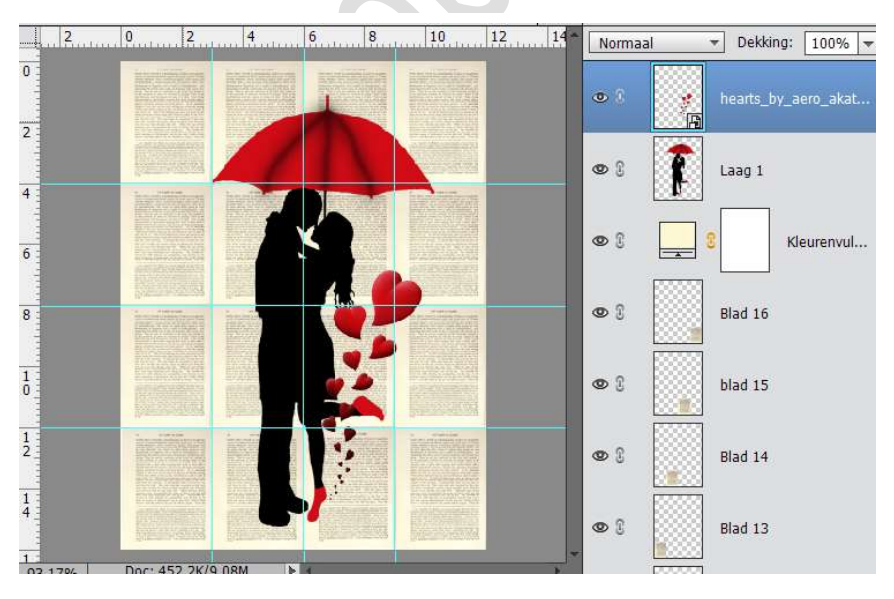

- 8. Nog een kader naar eigen keuze en klaar is het.
- 9. Vergeet je afbeelding niet te verkleinen naar 800px 10.Sla op als JPEG

Veel plezier ermee NOTI

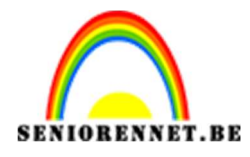

PSE- Vandaag is rood

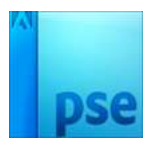

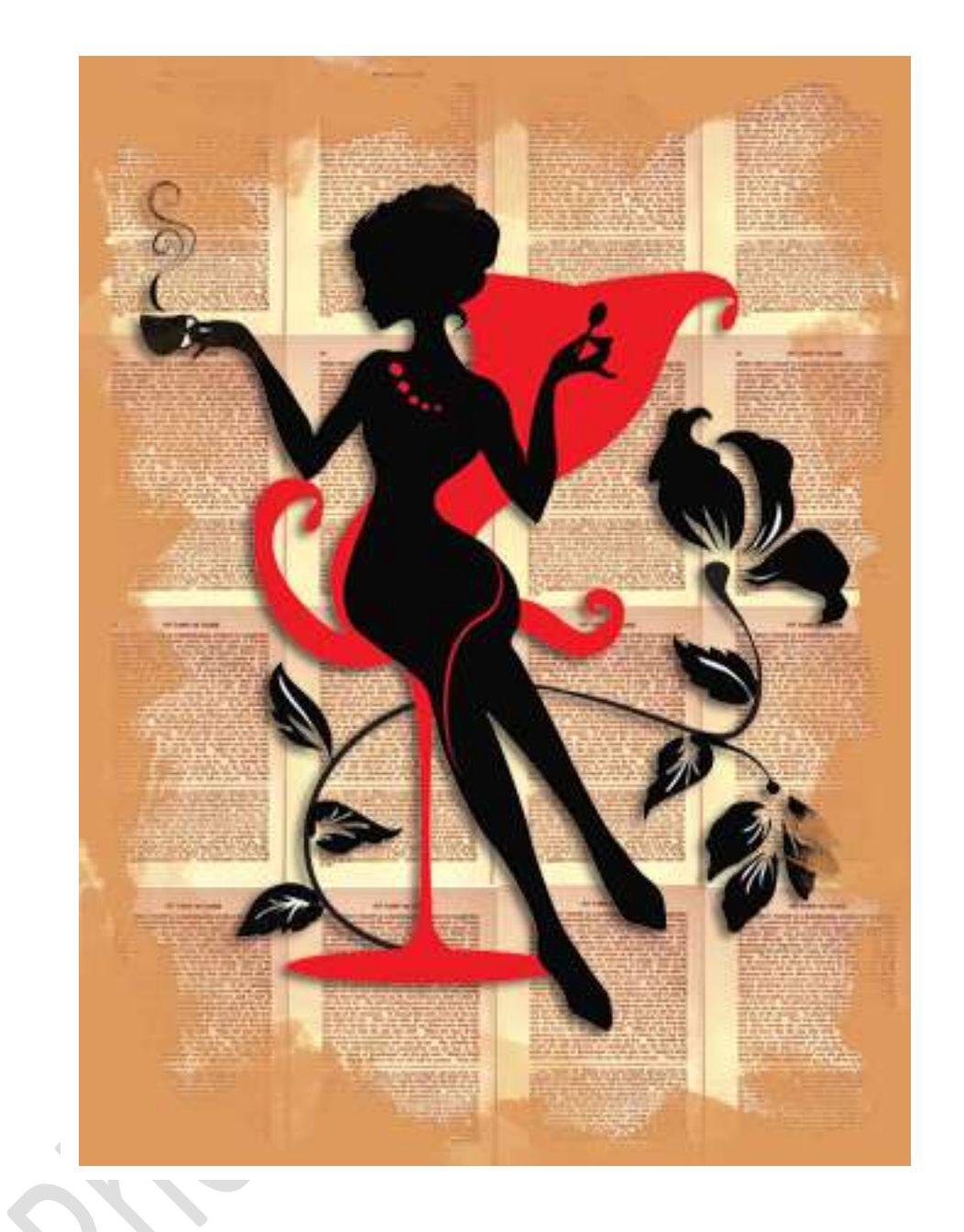